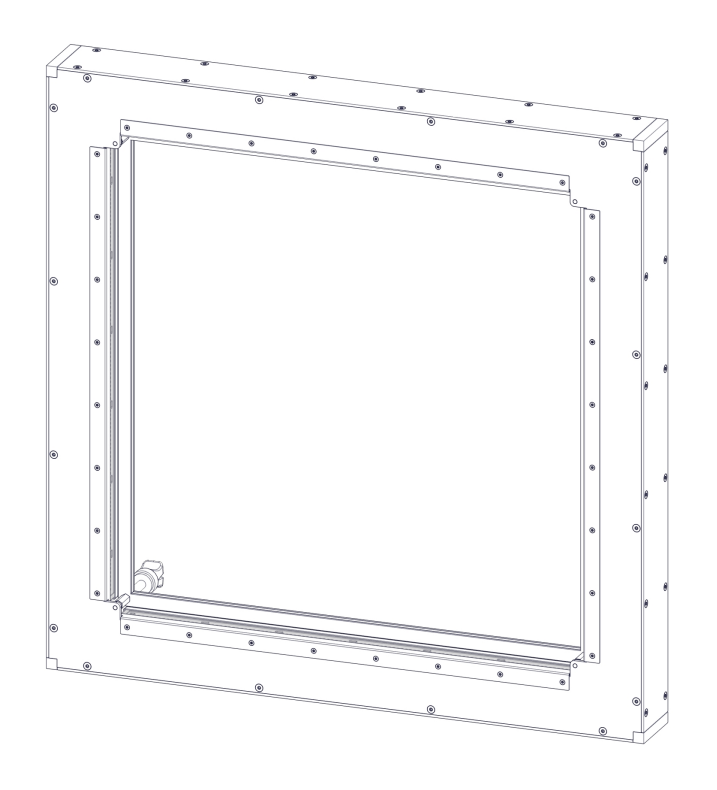

# Manual Cleaning the MF6R3

The following document is a guide from MEYTON Elektronik GmbH. This document is the property of Meyton Elektronik GmbH. It is subject to copyright. All texts and illustrations may not be used or reproduced without our express consent.

The trademarks mentioned are protected by the respective rights holders. When screenshots are distributed by Meyton Eletronik Gmbh, these can be used by the person. However Meyton Eletronik must be informed if these shall be passed to a third party. These represent the full intellectual property of their respective owners of copyright.

All copyrights of the screenshots and the thereon designs are exclusively the respective holders. The insertions made in the form of additional graphic elements exclusively serve better presentation to the user of this manual and are not part of the original screenshots.

MEYTON Elektronik GmbH

| web  | http://support.meyton.eu |
|------|--------------------------|
| tel  | +49 5226 9824-0          |
| mail | support@meyton.info      |

# Content

| 1 | CI  | eaning the MF6R3BM                         | 4  |
|---|-----|--------------------------------------------|----|
| 2 | Ve  | erification of the EST with Control-PC     | 5  |
|   | 2.1 | Calibrating the EST                        | 5  |
|   | 2.2 | Reading the display during the calibration | 7  |
| 3 | Ve  | erification of the EST with ESTA5          | 9  |
|   | 3.1 | Showing the light sensor values            | 9  |
|   | 3.2 | Reading the light sensor values            | 9  |
|   | 3.3 | Calibrating the EST 1                      | 10 |
| 4 | CI  | eaning the EST 1                           | .1 |

# 1 Cleaning the MF6R3BM

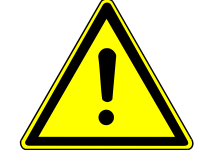

### DANGER

### Lead dust

Avoid the creation of and the exposure to lead dust.

- a) Wear protective gloves, protective goggles, protective mask and suitable protective clothing.
- b)Use wet pieces of cloth for cleaning and for absorbing lead dust.
- c) Use a brush and presurised air only if necessary.
- d)Do not consume, store or process food, beverages or foodstuffs during or close to the cleaning.
- e) Wash and rinse your hands and face thouroughly after cleaning the Electronic Scorint Target (EST).
- f) Seperate strictly protective clothing from other clothing.
- g)Adhere to all applicable safety regulations and applicable regulations for avoiding lead dust on your shooting range.

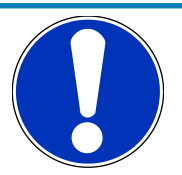

## NOTICE

### **Heavy pollution**

If the Electronic Scoring Target (EST) is too heavily polluted, it cannot register shots. Shots can be missed.

- a) Calibrate the EST before competitions, important phases of competitions and before single positions of competitions.
- b) Verify the values for Amplification.
- c) If levels with medium amplification appear, clean the EST after the phase of the competition.
- d)If levels with maximum amplification appear, clean the EST immediately.
- e) Calibrate the EST again after cleaning.

Clean the perspex screens regularly to

- ensure optimal functioning
- avoid missed shots

Meyton suggests a cleaning every 1000 to 5000 shots and if required.

# 2 Verification of the EST with Control-PC

Verify if a cleaning of the EST is necessary. Verify the EST

- before competitions
- before important phases of competitions
- before single positions of competitions
- after competitions
- after training

Applicable to ESTs with ESTA-Control and ESTA-Pro.

## 2.1 Calibrating the EST

If you calibrate an Electronic Scoring Target (EST) the device is configuring for optimal functioning. The values for optimal functioning depend on the parameters of the environment. The EST is calibrating automatically while booting the Control-PC.

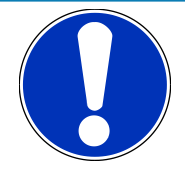

## NOTICE

### **Heavy pollution**

If the Electronic Scoring Target (EST) is too heavily polluted, it cannot register shots. Shots can be missed.

- a)Calibrate the EST before competitions, important phases of competitions and before single positions of competitions.
- b) Verify the values for Amplification.
- c) If levels with medium amplification appear, clean the EST after the phase of the competition.
- d)If levels with maximum amplification appear, clean the EST immediately.
- e) Calibrate the EST again after cleaning.

**Requirement:** The program Competition control is open.

a) Select the lanes. Draw the mouse while clicking left over the lanes that you want to select.

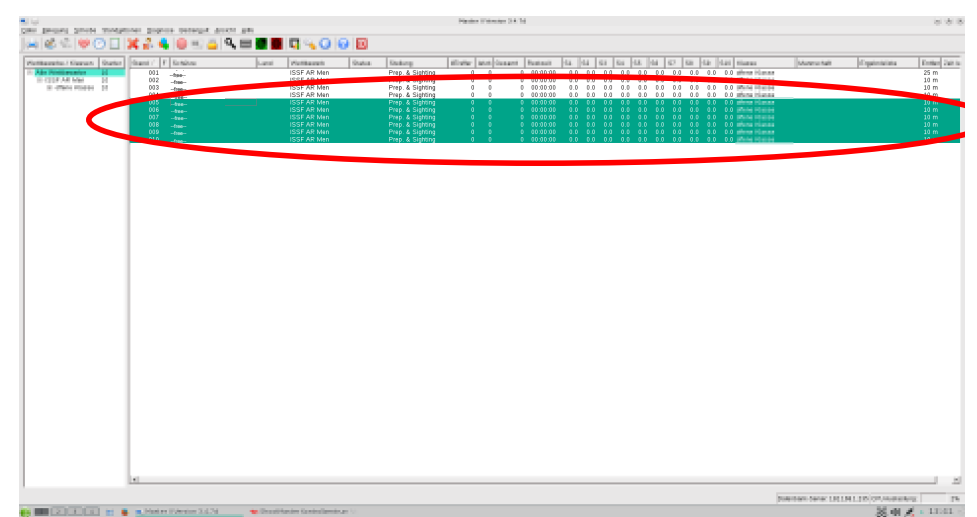

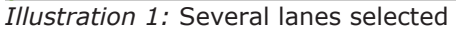

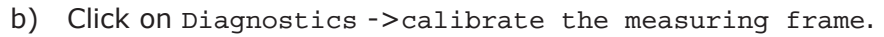

|                                                                                                    | 5 W                                                                                                    | Printer University 2.4 Md                                                                                                    | 800                                                                                                    |
|----------------------------------------------------------------------------------------------------|----------------------------------------------------------------------------------------------------|----------------------------------------------------------------------------------------------------|----------------------------------------------------------------------------------------------------|
|                                                                                                    | Date present proofs modulation Degreets metanget doubt and                                                                                                    |                                                                                                    |                                                                                                    |
|                                                                                                    | 🖂 📽 🐑 🤎 🕐 🛄 💢 📲 thereadersentiates availant                                                                                                    |                                                                                                    |                                                                                                    |
|                                                                                                    | Francisco de la companya de la companya de la compa | Interest Design Design Design Design Design Design Design Des Des Des Des Des Des Des Des Des Des                                                                                                    |                                                                                                    |
|                                                                                                    | - He Boll and A                                                                                                    | Permanent base bases more accurate terms in the is is it. In a lot is it is is in the intervent in the intervent in the inter | an province of property of the second                                                                                                    |
|                                                                                                    | In LO Auflight 20 10                                                                                                    | USANNET PIER I I REER F I I F I I F I I                                                                                                    | WIEGOLDS He                                                                                                    |
|                                                                                                    | a limiter III                                                                                                    |                                                                                                    | # 5/30,000,000,000                                                                                                    |
|                                                                                                    |                                                                                                    |                                                                                                    | - WENTER, N-                                                                                                    |
|                                                                                                    | C HONOR THINK                                                                                                    | 10-MBag 20 Page 2 2 2 2 2 2 2 2 2 2 2 2 2 2 2 2 2 2 2                                                                                                    | # 912 KH (#5. ) #<br># 970 KH (#5. ) #                                                                                                    |
|                                                                                                    | NAME OF A DESCRIPTION OF A DESCRIPTION O |                                                                                                    | - <u> </u>                                                                                                    |
|                                                                                                    | 141 CANEL SEL TAILAN                                                                                                    |                                                                                                    | WEINING NO                                                                                                    |
|                                                                                                    |                                                                                                    |                                                                                                    |                                                                                                    |
|                                                                                                    |                                                                                                    |                                                                                                    |                                                                                                    |
|                                                                                                    |                                                                                                    |                                                                                                    |                                                                                                    |
|                                                                                                    |                                                                                                    |                                                                                                    |                                                                                                    |
|                                                                                                    |                                                                                                    |                                                                                                    |                                                                                                    |
|                                                                                                    |                                                                                                    |                                                                                                    |                                                                                                    |
|                                                                                                    |                                                                                                    |                                                                                                    |                                                                                                    |
|                                                                                                    |                                                                                                    |                                                                                                    |                                                                                                    |
|                                                                                                    |                                                                                                    |                                                                                                    |                                                                                                    |
|                                                                                                    |                                                                                                    |                                                                                                    |                                                                                                    |
|                                                                                                    |                                                                                                    |                                                                                                    |                                                                                                    |
|                                                                                                    |                                                                                                    |                                                                                                    |                                                                                                    |
|                                                                                                    |                                                                                                    |                                                                                                    |                                                                                                    |
|                                                                                                    |                                                                                                    |                                                                                                    |                                                                                                    |
|                                                                                                    |                                                                                                    |                                                                                                    |                                                                                                    |
|                                                                                                    |                                                                                                    |                                                                                                    |                                                                                                    |
|                                                                                                    |                                                                                                    |                                                                                                    |                                                                                                    |
| A Second Second Se                                                                                                    |                                                                                                    |                                                                                                    |                                                                                                    |
|                                                                                                    |                                                                                                    |                                                                                                    |                                                                                                    |
|                                                                                                    |                                                                                                    |                                                                                                    |                                                                                                    |
|                                                                                                    |                                                                                                    |                                                                                                    |                                                                                                    |
|                                                                                                    |                                                                                                    |                                                                                                    |                                                                                                    |
| A Second Second Se                                                                                                    |                                                                                                    |                                                                                                    |                                                                                                    |
|                                                                                                    |                                                                                                    |                                                                                                    |                                                                                                    |
|                                                                                                    |                                                                                                    |                                                                                                    |                                                                                                    |
|                                                                                                    |                                                                                                    |                                                                                                    |                                                                                                    |
|                                                                                                    |                                                                                                    |                                                                                                    |                                                                                                    |
|                                                                                                    |                                                                                                    |                                                                                                    |                                                                                                    |
|                                                                                                    |                                                                                                    |                                                                                                    |                                                                                                    |
|                                                                                                    |                                                                                                    |                                                                                                    |                                                                                                    |
|                                                                                                    | 10                                                                                                    |                                                                                                    | ×                                                                                                    |
| present and a present and a pr |                                                                                                    |                                                                                                    | NUMBER OF A DESCRIPTION OF A DESCRIPTION |
|                                                                                                    | and the local set of an independent of the                                                                                                    | All the day for a first sector we have                                                                                                    | Sector and a sector                                                                                                    |

*Illustration 2:* calibrate the measuring frame

c) Confirm the calibration of the ESTs.

| 8 G                                                                                                    |                                                                                                    |                                                                                                    | H                                                                                                    | andre Weineriger (1.4.)                                   | H                                                           |                 |                |                       |                                                                                                    | 101101    |
|----------------------------------------------------------------------------------------------------|----------------------------------------------------------------------------------------------------|----------------------------------------------------------------------------------------------------|----------------------------------------------------------------------------------------------------|-----------------------------------------------------------|-------------------------------------------------------------|-----------------|----------------|-----------------------|----------------------------------------------------------------------------------------------------|-----------|
| The latest latest and lates                                                                                                    | n popula benegat gener gen<br>2. 🔥 📦 🐋 📇 🔍 📰 🖬                                                                                                    |                                                                                                    |                                                                                                    |                                                           |                                                             |                 |                |                       |                                                                                                    |           |
| Verlagence Carter Dr                                                                                                    | iani / F. Schites Land                                                                                                    | Wolflagen Date                                                                                                    | Salary iffar                                                                                                    | ter Mot Gasard                                            | Bastanti (12 (14                                            | 1 63 64 64 67 6 | i da dai tiana | Museu hall            | Operation                                                                                                    | Enter 240 |
| <ol> <li>Mathematical II<br/>U.Configuration II<br/>U.Configuration II<br/>U.Configuratio II<br/>U.Configuratio II<br/>U.Configuratio II</li></ol> | Hit         Algo C Research           Hit         Algo C Research           Hit         Algo C Research           Hit         Contri, and are real           Hit         Contri, and are real           Hit         Control, color reads to the real           Hit         Control Color reads to the real           Hit         Control Color reads to t | Loi Prese en           Coi Antinge III           Coi Antinge III           Coi Antinge III           Coi Antinge III           Coi Antinge III           Coi Antinge III           Coi Antinge III           Coi Antinge III           Coi Antinge III           Coi Antinge III           Coi Antinge III           Coi Antinge III           Coi Antinge III | France<br>17969<br>17969<br>17969<br>17969<br>17969<br>17969<br>17969<br>17969<br>17969                                                                                                    |                                                           |                                                             |                 |                |                       | V10 (41 (40)<br>V10 (41 (40)<br>V10 (41 (40)<br>V10 (41 (40)<br>V10 (41 (40)<br>V10 (41 (40)<br>V10 (41 (40)<br>V10 (41 (40)<br>V10 (41 (40)<br>V10 (41 (40)<br>V10 (40)<br>V10 (4 |           |
|                                                                                                    |                                                                                                    |                                                                                                    | Do you really want to calibr                                                                                                    | Warning<br>rate the frames of the m                       | arked lanes?While the                                       | 8 8             |                |                       |                                                                                                    |           |
|                                                                                                    |                                                                                                    | 4                                                                                                    | calbration is running, there<br>must not be changed II Als<br>running!                                                                                                    | e must be no objects ins<br>o no hits will be measu<br>Ja | ide the frame and targets fa<br>ed while the calibration is | ces             |                |                       |                                                                                                    |           |
|                                                                                                    |                                                                                                    |                                                                                                    |                                                                                                    |                                                           |                                                             |                 |                |                       |                                                                                                    |           |
|                                                                                                    |                                                                                                    |                                                                                                    |                                                                                                    |                                                           |                                                             |                 |                |                       |                                                                                                    |           |
|                                                                                                    |                                                                                                    |                                                                                                    |                                                                                                    |                                                           |                                                             |                 |                |                       |                                                                                                    |           |
|                                                                                                    |                                                                                                    |                                                                                                    |                                                                                                    |                                                           |                                                             |                 |                |                       |                                                                                                    |           |
|                                                                                                    |                                                                                                    |                                                                                                    |                                                                                                    |                                                           |                                                             |                 |                |                       |                                                                                                    |           |
|                                                                                                    | Warmin Landon Kananda 💦 Mada                                                                                                    | a Manalan Nol Nel Sec.                                                                                                    | and the law in the sheat sector of                                                                                                    |                                                           |                                                             |                 |                | polentian barac LHLIM | State at                                                                                                    | - 1104    |
| a can anna an an an an an an an an an an an                                                                                                    |                                                                                                    |                                                                                                    | and the second second s |                                                           |                                                             |                 |                |                       |                                                                                                    |           |

*Illustration 3:* Confirming the calibration of the EST

**Result:** 

The service mode is active. The ESTs are calibrating.

### Display on the Control-PC

During the calibration of the EST the Control-PC is displaying the following screen:

| Measurin | g irame           | 2 2 2 2 2 2 2 2 2 2 2 2 2 2 2 2 2 2 2 | (C) Meyton Electronic umbn              |
|----------|-------------------|---------------------------------------|-----------------------------------------|
| Identifi | ed frame:         | MF4/5R3                               | an an ann an an an an an an an an an an |
| Returned | light values:     | Page:                                 |                                         |
| Y-Axis:  | Adjust amplificat | ion                                   | Relay: 5                                |
| X-Axis:  | Average:          | Std. dev.:                            | Min.: Max.:                             |
| Y-Axis:  | Average:          | Std. dev.:                            | Min.: Max.:                             |
| Y-Axis:  |                   |                                       | Relay: 5                                |
| X-Axis:  | Average:          | Std. dev.:                            | Min.: Max.:                             |
| Y-Axis:  | Average:          | Std. dev.:                            | Min.: Max.:                             |
| Amplific | ation: F1 :       | F2 : F4 :                             | F8 :                                    |
| Amplific | ation: F1 :       | F2 : F4 :                             | F8 :                                    |
| Y-Axis:  | Determine 100% va | lues                                  | Relay: 5                                |
| X-Axis:  | Average:          | Std. dev.:                            | Min.: Max.:                             |
| Y-Axis:  | Average:          | Std. dev.:                            | Min.: Max.:                             |
| Y-Axis:  | Determine 0% valu | es                                    | Relav: 3                                |
| X-Axis:  | Average:          | Std. dev.:                            | Min.: Max.:                             |
|          |                   |                                       |                                         |
|          |                   |                                       |                                         |
|          |                   |                                       |                                         |
|          |                   |                                       |                                         |
|          |                   |                                       |                                         |
|          |                   |                                       |                                         |
|          |                   |                                       |                                         |
|          |                   |                                       |                                         |
|          |                   |                                       |                                         |
|          |                   |                                       |                                         |

*Illustration 4:* Calibration of the EST on the Control-PC

# 2.2 Reading the display during the calibration

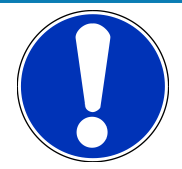

## NOTICE

### **Heavy pollution**

If the Electronic Scoring Target (EST) is too heavily polluted, it cannot register shots. Shots can be missed.

- a)Calibrate the EST before competitions, important phases of competitions and before single positions of competitions.
- b) Verify the values for Amplification.
- c) If levels with medium amplification appear, clean the EST after the phase of the competition.
- d)If levels with maximum amplification appear, clean the EST immediately.
- e) Calibrate the EST again after cleaning.

| Requirement: | The EST is calibrating                        |
|--------------|-----------------------------------------------|
| Requirement: | The Control-PC displays the following screen. |

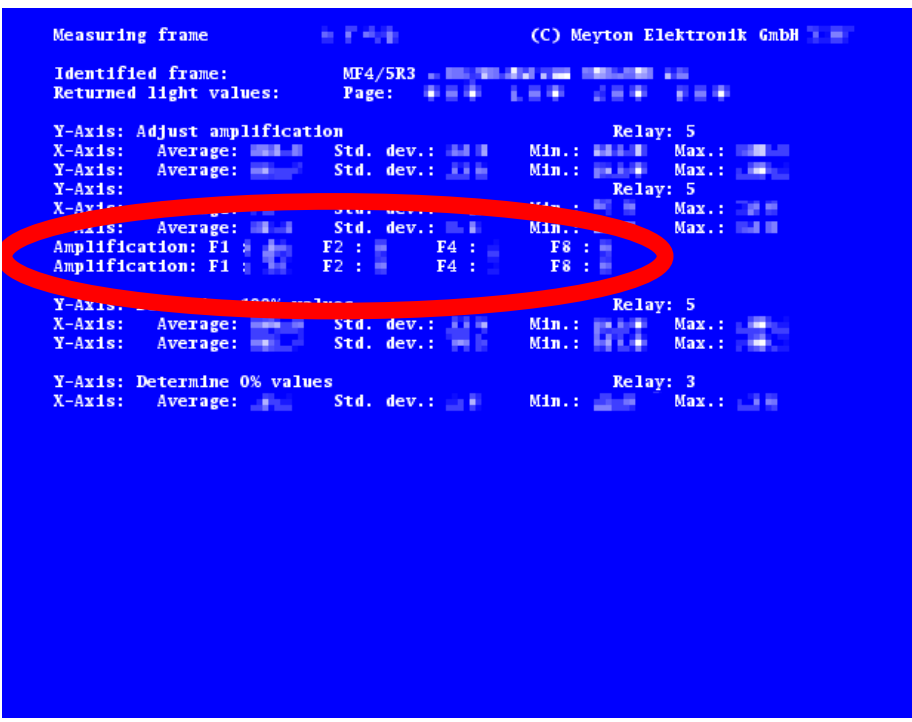

Illustration 5: Calibration of the EST on the Control-PC

- a) Verify the values for Amplification.
- b) Verify the values after F4.
- c) Verify the values after F8.
- d) Press the button Competition to leave the screen

The Amplification shows how much the light of a light barrier has to be amplified so that the light-barrier can detect hits. The amplification is measured in 4 levels:

- F1 is the level without amplification
- F2 is the level with the least amplification
- F4 is the level with the medium amplification
- ${\rm F8}$  is the level with the maximum amplification

The display on the Control-PC counts how many light-barriers are in the different levels. The first line is counting the light-barriers on the horizontal axis of the EST. The second line is counting the light-barriers on the vertical axis of the EST. The sum of all numbers is the number of all light-barriers in the EST. The number of light-barriers depends on the model of EST.

A perfectly clean EST has only light-barriers with the amplification F1.

A clean EST has about 90% light-barriers with the level F1 and 10% light-barriers with the level F2.

Lightbarriers with more than 15% level F2 indicate pollution.

Light-barriers with the level F4 indicate heavy pollution.

Light-barriers with the level F8 indicate extremely heavy pollution.

# 3 Verification of the EST with ESTA5

Verify if a cleaning of the EST is necessary. Verify the EST

- before competitions
- before important phases of competitions
- before single positions of competitions
- after competitions
- after training

Applicable to ESTs with ESTA-Mobile.

## 3.1 Showing the light sensor values

The menu is open.

### **Requirement:**

- a) Press ON Technical Service Menu.
- b) Press on Sensor Values.

#### Interim result:

ESTA5 shows the condition of the light sensors.

c) Press on Exit sub-menu to return to the menu.

## 3.2 Reading the light sensor values

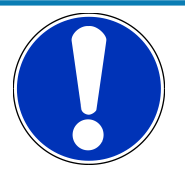

## NOTICE

### **Heavy pollution**

If the Electronic Scoring Target (EST) is too heavily polluted, it cannot register shots. Shots can be missed.

- a) Calibrate the EST before competitions, important phases of competitions and before single positions of competitions.
- b) Verify the values for Amplification.
- c) If levels with medium amplification appear, clean the EST after the phase of the competition.
- d) If levels with maximum amplification appear, clean the EST immediately.
- e) Calibrate the EST again after cleaning.
- a) Verify the values.
- b) Count the numbers of the light-barriers in the different levels.

The Sensor Values shows how much the light of a light barrier has to be amplified so that the light-barrier can detect hits. The amplification is measured in 4 levels:

- Good: is the level without amplification
- A Bit Dark: is the level with the least amplification
- Dark: is the level with the medium amplification
- very dark: is the level with the maximum amplification

The display shows how many light-barriers are in the different levels. The lines represent the different axes of the ESTs. The number of light-barriers depends on the model of EST.

A perfectly clean EST has only light-barriers with the amplification Good:.

A clean EST has about 90% light-barriers with the level Good: and 10% light-barriers with the level A Bit Dark:.

Light-barriers with more than 15% level A Bit Dark: indicate pollution.

Light-barriers with the level Dark: indicate heavy pollution.

Light-barriers with the level very dark: indicate extremely heavy pollution.

## 3.3 Calibrating the EST

#### **Requirement:**

The menu is open.

- a) Press on Technical Service Menu.
- b) Press on Calibrate EST.
- c) Confirm with OK.
- d) Wait until the calibration is finished.

Interim result: ESTA5 shows the condition of the light sensors.

e) Press on Exit sub-menu to return to the menu.

# 4 Cleaning the EST

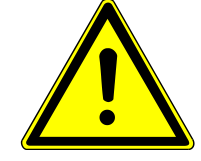

### DANGER

### Lead dust

Avoid the creation of and the exposure to lead dust.

- a) Wear protective gloves, protective goggles, protective mask and suitable protective clothing.
- b)Use wet pieces of cloth for cleaning and for absorbing lead dust.
- c) Use a brush and presurised air only if necessary.

brush

- d)Do not consume, store or process food, beverages or foodstuffs during or close to the cleaning.
- e) Wash and rinse your hands and face thouroughly after cleaning the Electronic Scorint Target (EST).
- f) Seperate strictly protective clothing from other clothing.
- g)Adhere to all applicable safety regulations and applicable regulations for avoiding lead dust on your shooting range.

### Requirement: Requirement: Requirement:

wet cloth The EST is accessible from the rear

a) Clean the upper surface of the EST with a brush.

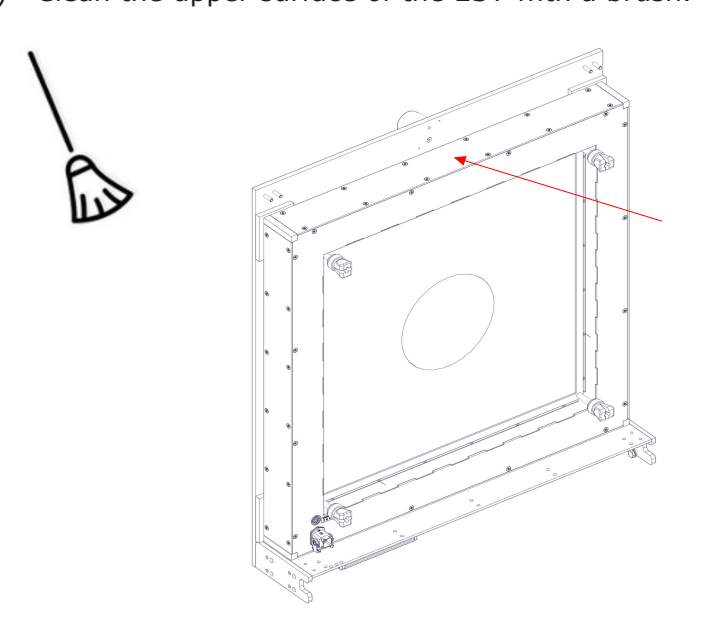

Illustration 6: Cleaing the upper surface of the EST

b) Clean all perspex screens with a brush. Do not scratch the perspex screens.

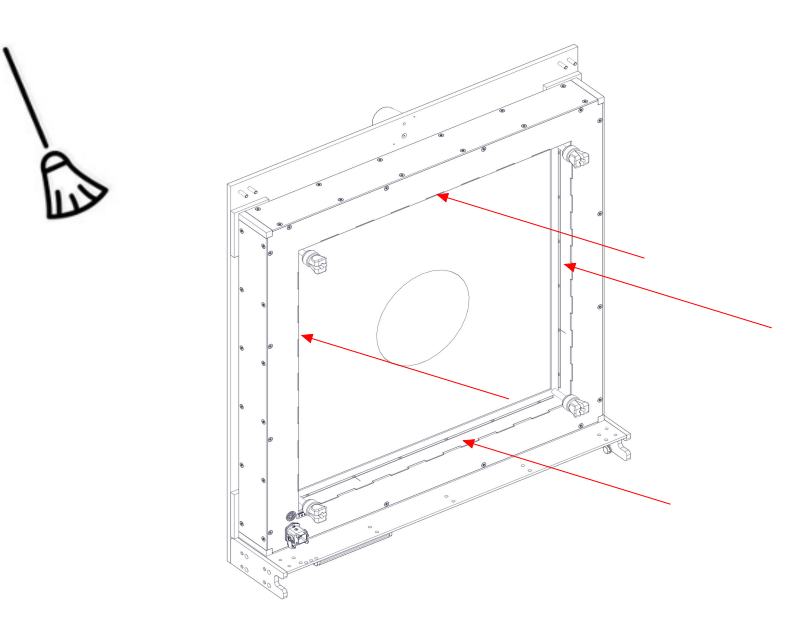

Illustration 7: Clean all perspex screens with a brush

c) Clean all perspex screens with a wet cloth. Do not scratch the perspex screens.

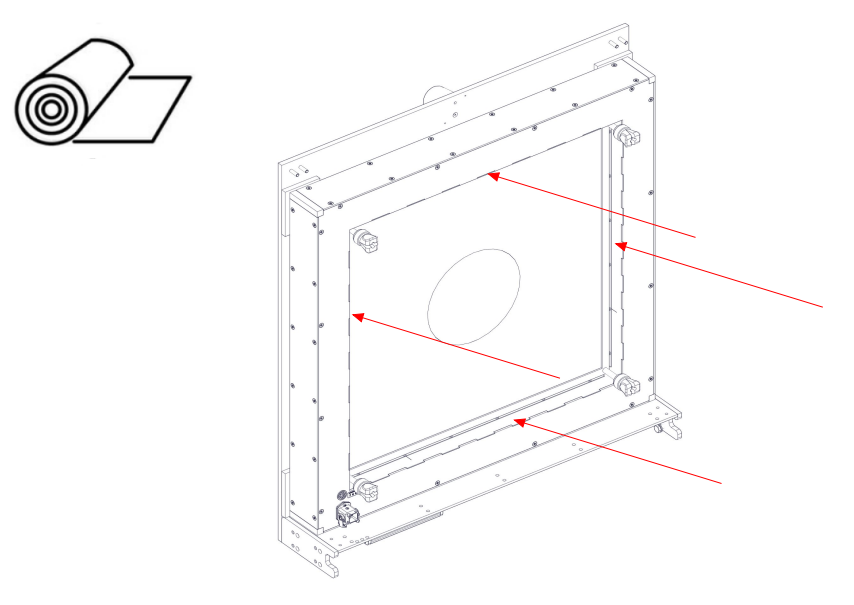

Illustration 8: Clean all perspex screens with a wet cloth

d) Clean the exterior of the EST with a wet cloth.

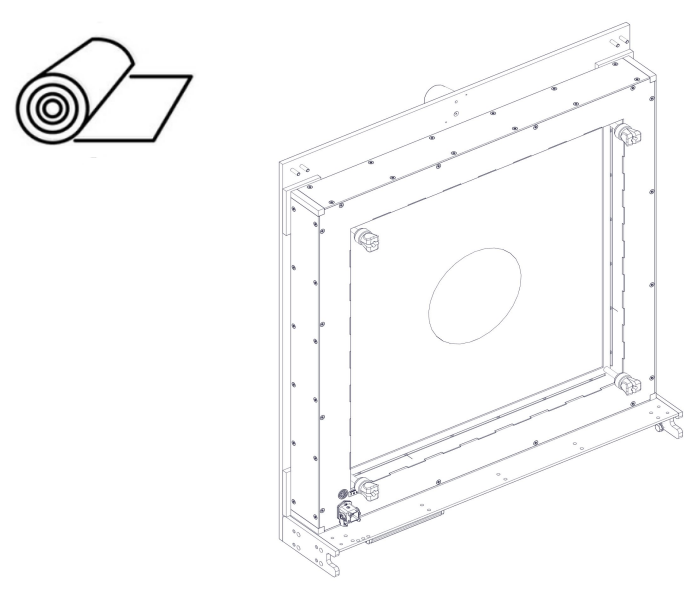

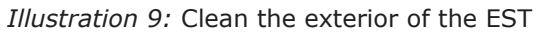

**Result:** 

The EST is clean.